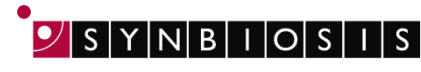

A DIVISION OF THE SYNOPTICS GROUP

## **ChromaZona** MIC Strip Batch Set Up - Quick Guide

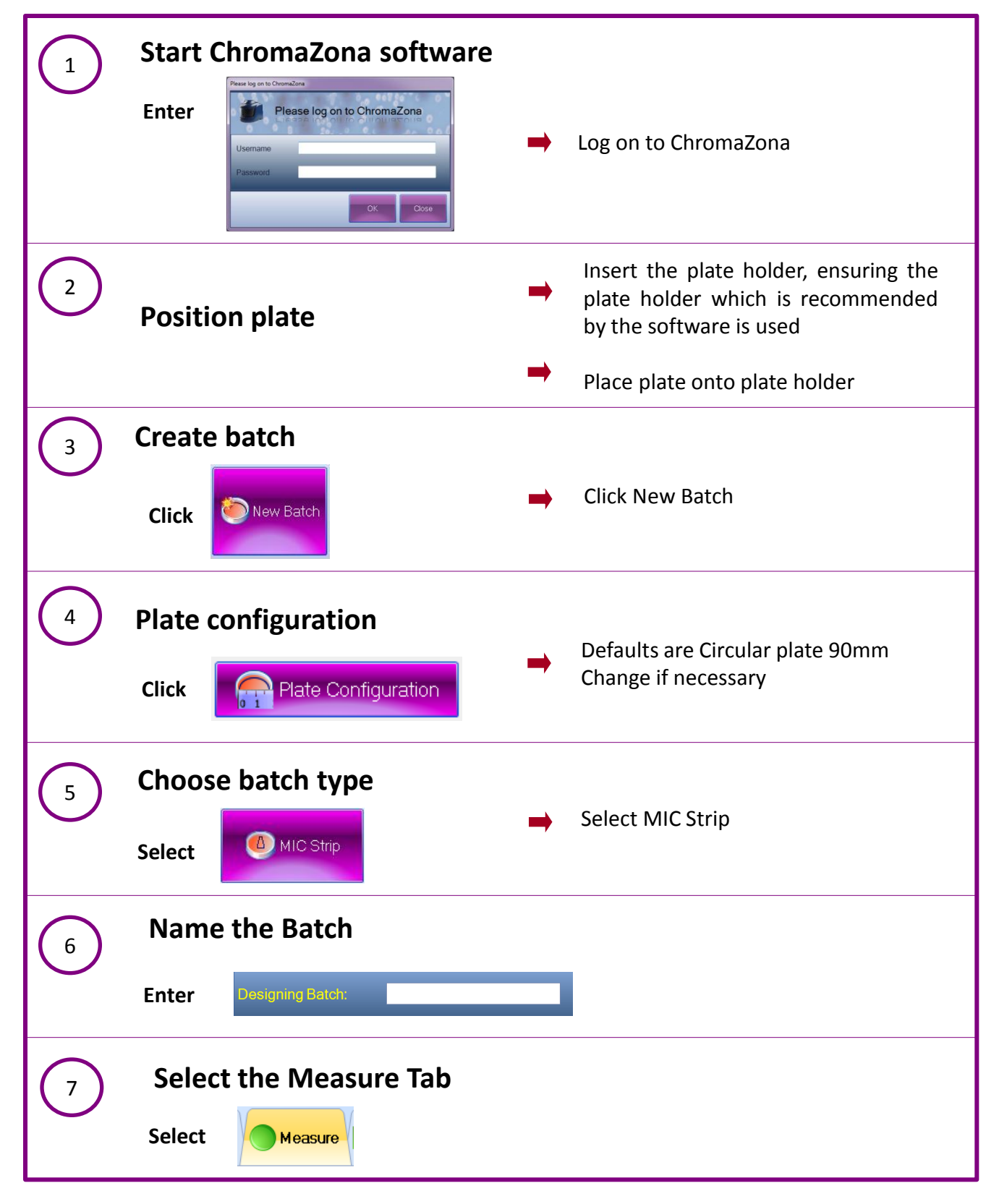

B A DIVISION OF THE SYNOPTICS GROUP

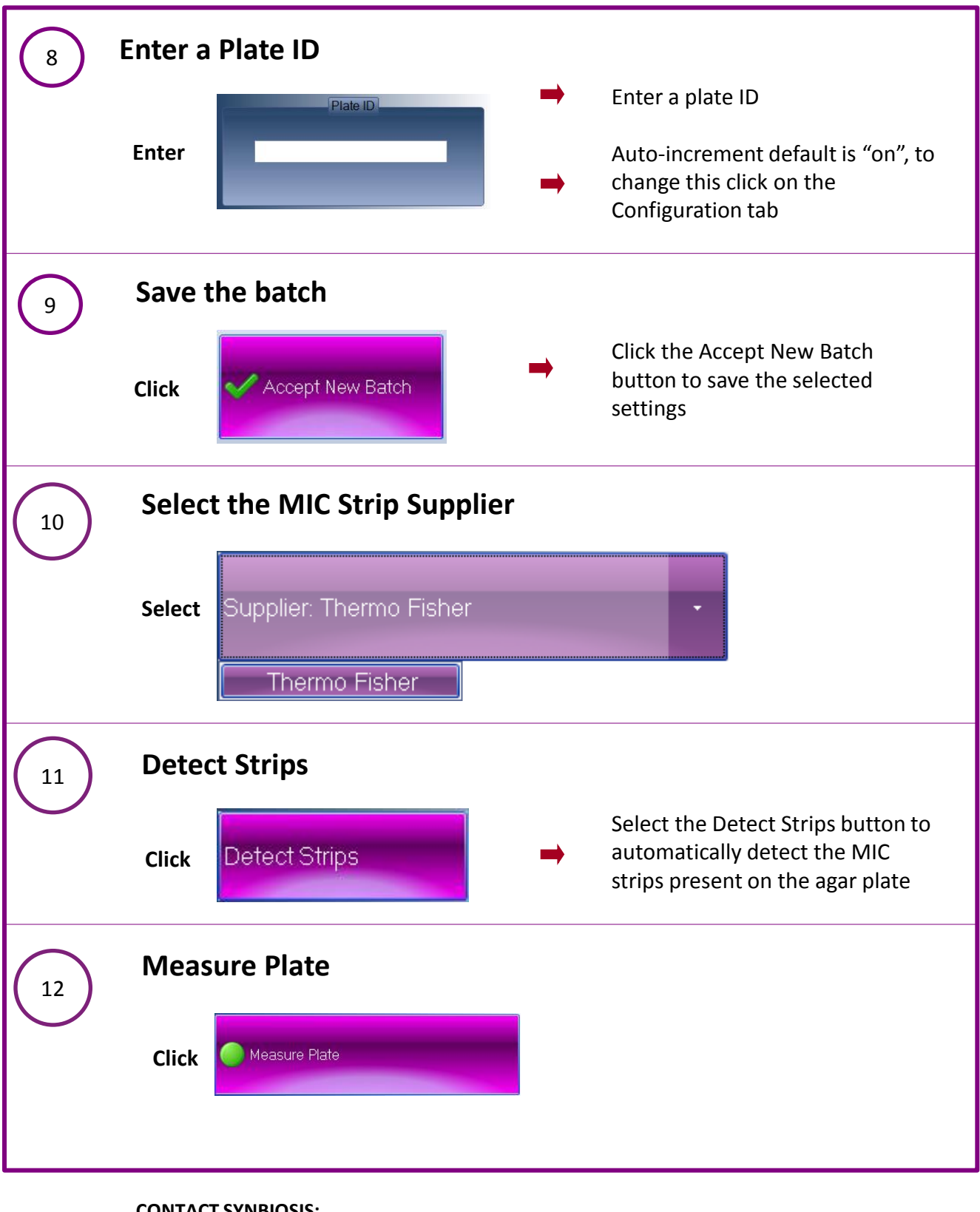

## **CONTACT SYNBIOSIS:**

EUROPE: Tel: +44 (0)1223 727125 Email: <a href="mailto:support@synbiosis.com">support@synbiosis.com</a>

USA: Tel: 800 686 4451/301 662 2863 Email: <a href="mailto:support@synbiosis.com">support@synbiosis.com</a>

www.synbiosis.com

CMICSBSU0318